## PASSPORT® POS OPERATIONS ENABLE BALANCE ON LOCAL ACCOUNT RECEIPT

Some local fleet accounts may request their account balance on the receipts of each transaction. HERE'S HOW TO SET THAT UP.

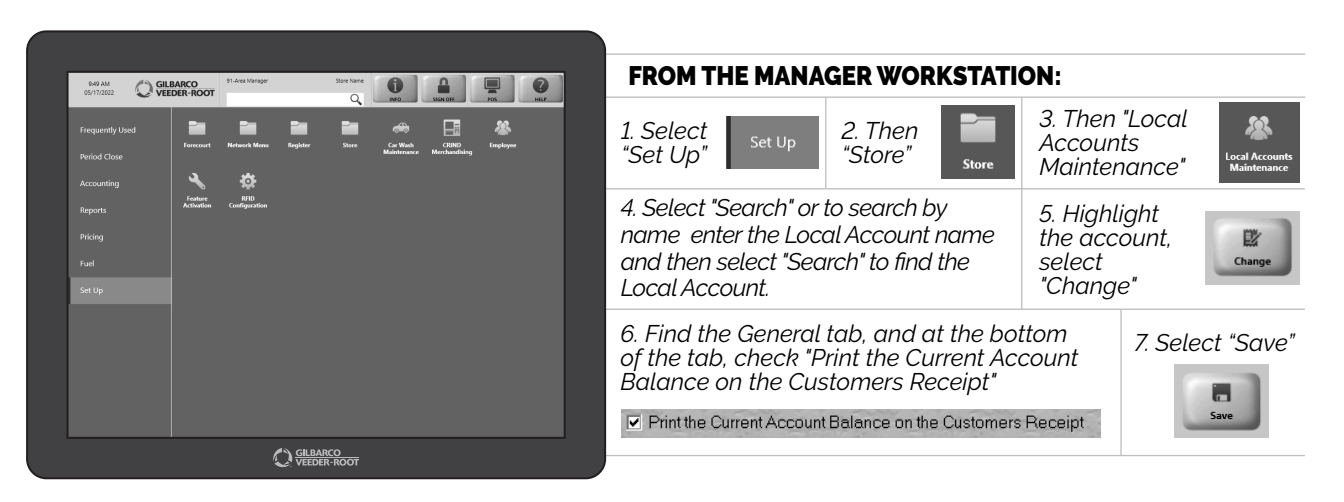

EASY FOR YOUR CUSTOMERS, EASY FOR YOU. CAN'T BEAT THAT!

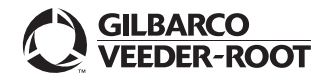

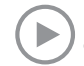